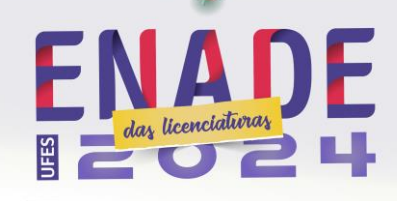

# **REGULARIZANDO ESTUDANTES NA AVALIAÇÃO PRÁTICA**

Considerando que nosso Calendário Acadêmico define como encerramento do período letivo 2024/2 em meados de março deste ano, teremos estudantes solicitando colação de grau antes da emissão, pelo Inep, do Relatório de Regularidade da 2ª etapa da Avaliação da Prática (previsto para meados de julho). No entanto, conforme item 6.5.2 do Edital Enade nº 124, de 20 de julho de 2024 (retificado em 21/10/2024):

6.5.2 Alternativamente, a regularidade dos estudantes habilitados à AP poderá ser verificada pela própria IES, mediante confirmação, junto ao Sistema Enade, do preenchimento completo pelo estudante do Questionário do Estudante e do Instrumento de AP.

Desta forma, em casos de impossibilidade da verificação automática via Relatório de Regularidade (nosso caso atual para o semestre letivo 2024/2), a Coordenação de Curso poderá verificar de forma manual se seus estudantes, após realizarem a Avaliação da Prática, estão de fato regulares e encaminhar à Diretoria de Registro e Controle Acadêmico da Pró-Reitoria de Graduação (DRCA/Prograd), via email, uma declaração de regularidade informando tal fato e solicitando a alteração do status de regularidade do estudante junto ao Sistema de Informações para o Ensino (SIE), possibilitando a colação. Vamos no passo-a-passo.

#### 1. Quem está regular de acordo com o Edital do Enade?

Conforme o item 6.5.2 do Edital do Enade, é necessário que os estudantes:

- a) tenham preenchido o Questionário do Estudante;
- b) tenham preenchido o Questionário de Avaliação da Prática (AP).

Assim, para sabermos se o estudante está de fato regular, ele precisa atender a esses dois requisitos. Verifique a lista de inscritos na AP e faça as operações dos passos seguintes.

**IMPORTANTE:** Atente-se a estudantes que foram inscritos somente neste momento para a AP, mas que já haviam sido inscritos para a Avaliação Teórica (AT). Caso esses estudantes estiverem irregulares por ausência à prova do Enade ou eliminação em sala de aula, a regularidade não pode ser emitida! O aluno está irregular até a regularização por ato do Inep, previsto para ocorrer somente em agosto.

#### 2. Verificando o preenchimento do Questionário do Estudante

0

Para verificar se seu estudante preencheu devidamente o Questionário do Estudante, acesse o Sistema Enade, clique na opção "Pesquisar situação do questionário" do menu "Inscrição Concluintes" (passo 1), selecione a situação "Preenchido" (passo 2) e clique no botão "Pesquisar" (passo 3). Os estudantes que aparecerão na lista (passo 4) preencheram o Questionário do Estudante. Caso seu aluno está nessa lista, significa que ele está quite com essa obrigação. Veja como fazer:

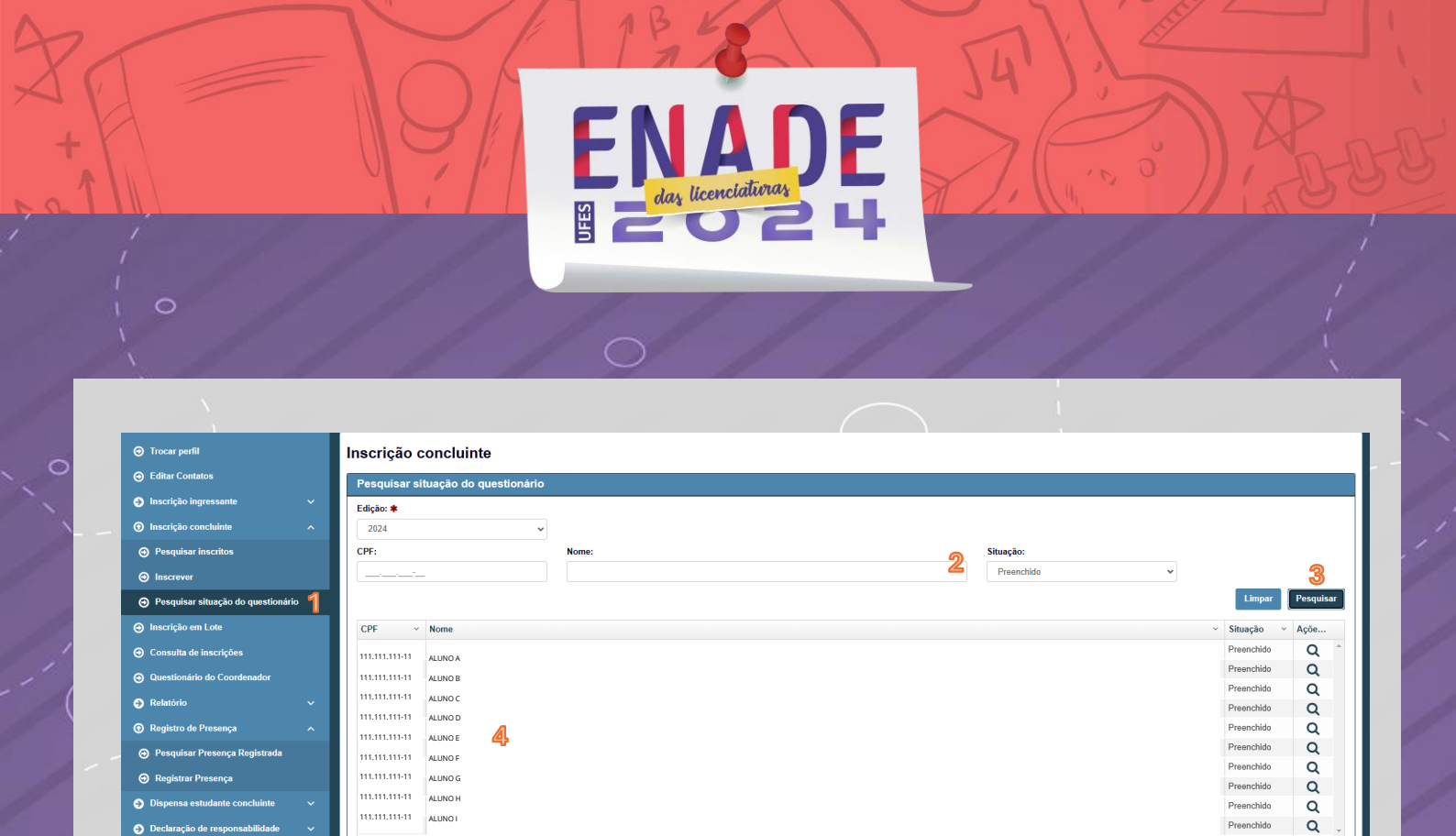

#### 3. Verificando o preenchimento do Questionário da AP

4 1

[ 10 ► ► 10 itens/pág.

Para verificar se seu estudante preencheu devidamente o Questionário da AP, acesse o Sistema Enade, clique na opção "Pesquisar inscrição" do menu "Avaliação da Prática" (passo 1), escolha o período da AP (passo 2) e clique no botão "Pesquisar" (passo 3). Os estudantes serão listados. Procure o estudante que você deseja verificar e clique no ícone de lupa (passo 4). Veja como fazer:

1 - 10 de 91 iten:

| <ul> <li>O Trocar perfil</li> </ul>                                     |     | Avaliação P     | rática                     |                      |                    |            |                      |                    |                        |                        |                |
|-------------------------------------------------------------------------|-----|-----------------|----------------------------|----------------------|--------------------|------------|----------------------|--------------------|------------------------|------------------------|----------------|
| Editar Contatos                                                         |     | Pesquisar ins   | critos                     |                      |                    |            |                      |                    |                        |                        |                |
| Inscrição ingressante                                                   | ~   | Edicão #        | cintos                     | Bariadau <b>* </b> 🥱 |                    |            |                      |                    |                        |                        |                |
| Inscrição concluinte                                                    | ~   | 2024            | ~                          | 1º Período           | ~                  |            |                      |                    |                        |                        |                |
| Inscrição em Lote                                                       |     | Escola de Educa | ação Básica: 🛿             |                      |                    |            |                      |                    |                        |                        |                |
| Consulta de inscrições                                                  |     | Selecione       |                            |                      | Ŧ                  |            |                      |                    |                        |                        |                |
|                                                                         |     | CPF do Estudar  | nte:                       | Nome do Estudante:   |                    |            | Número da inscrição: |                    | Questionário           | <b>D:</b>              |                |
|                                                                         |     |                 | -                          |                      |                    |            |                      |                    | Selecione              | ~                      |                |
| Relatório                                                               | × I | CPF do Orientad | dor:                       | Nome do Orientador:  |                    |            | Questionário:        |                    |                        |                        |                |
| Registro de Presença                                                    | ~   |                 | _                          |                      |                    |            | Selecione            | ~                  |                        |                        |                |
| Dispensa estudante concluinte                                           | ~   | CPF do Supervi  | sor:                       | Nome do Supervisor:  |                    |            | Instrumento:         |                    |                        |                        |                |
| Declaração de responsabilidade                                          | ~   |                 | _                          |                      |                    |            | Selecione            | ~                  |                        | 3                      |                |
| <ul> <li>Visualizar classificação de curso -<br/>Cine Brasil</li> </ul> | -   |                 |                            |                      |                    |            |                      |                    |                        | Limpar Pesquisar       | Nova inscrição |
| Página de Acompanhamento                                                |     | Nº Inscrição    | <ul> <li>Edição</li> </ul> | ~ Periodo            | ~ IES ~            | Curso      | Nome do estudante    | Nome do orientador | Nome do supervisor .:: | Escola de Educação .:: | Ações ~        |
| Avaliação da Prática                                                    |     | 11111111        | 2024                       | 2º Período           | 573 - UNIVERSIDADE | 2º Período | ALUNO A              | ORIENTADOR X       | SUPERVISOR X           | 32038917 - UMEF AN     | 4Q 🗭 🛍 🍐       |
| Avanação da França                                                      |     | 11111111        | 2024                       | 2º Período           | 573 - UNIVERSIDADE | 2º Período | ALUNO B              | ORIENTADOR X       | SUPERVISOR X           | 32036507 - EMEF PR     | Q 🗹 🛍          |
| Pesquisar orientador                                                    |     | 11111111        | 2024                       | 2º Período           | 573 - UNIVERSIDADE | 2º Período | ALUNO C              | ORIENTADOR X       | SUPERVISOR X           | 32035900 - EMEF DR     | Q 🕑 🖻          |
| Cadastrar orientador                                                    |     | 11111111        | 2024                       | 2º Período           | 573 - UNIVERSIDADE | 2º Período | ALUNO D              | ORIENTADOR X       | SUPERVISOR X           | 32041497 - EMEF ALV    | Q 🕑 🖻          |
| Pesquisar supervisor                                                    |     | 11111111        | 2024                       | 2º Período           | 573 - UNIVERSIDADE | 2º Período | ALUNO E              | ORIENTADOR X       | SUPERVISOR X           | 32036396 - EMEF OLI    | Q 🗭 🛍          |
|                                                                         |     | 11111111        | 2024                       | 2º Período           | 573 - UNIVERSIDADE | 2º Período | ALUNO F              | ORIENTADOR X       | SUPERVISOR X           | 32035454 - EMEF PR     | Q 🗭 🛍          |
| Cadastrar supervisor                                                    |     | 11111111        | 2024                       | 2º Período           | 573 - UNIVERSIDADE | 2º Período | ALUNO G              | ORIENTADOR X       | SUPERVISOR X           | 32093802 - EMEF PR     | Q 🗹 🗇          |
|                                                                         |     | 11111111        | 2024                       | 2º Período           | 573 - UNIVERSIDADE | 2º Período | ALUNO H              | ORIENTADOR X       | SUPERVISOR X           | . 32077050 - UMEI PR   | Q 🗹 🗊          |
|                                                                         |     | 11111111        | 2024                       | 2º Período           | 573 - UNIVERSIDADE | 2º Período | ALUNO I              | ORIENTADOR X       | SUPERVISOR X           | 32077963 - COLEGIO     | Q 🗭 🗎          |
|                                                                         |     |                 |                            |                      |                    |            |                      |                    |                        |                        |                |

~

0

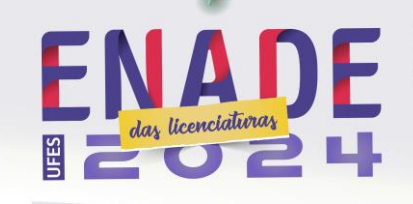

A tela que abrirá contém todas as informações do estudante inscrito na AP, bem como o status de seu preenchimento (passo 5). Caso conste que o Questionário de AP foi preenchido pelo ESTUDANTE, ele está quite com esta obrigação.

| Visualizar inscrição                                                                                                    |     |
|----------------------------------------------------------------------------------------------------|-----|
| Informações gerais                                                                                                    |     |
| Número da Inscrição:         Edição: 2024         Periodo: 1º Periodo           Instituição do Ensino Superior: 573 - UNIVERSIDADE FEDERAL DO ESPÍRITO SANTO         Curso avaliado:         Área de enquadramento:                                                                                                    |     |
| Informações do estudante                                                                                                    |     |
| CPF: Nome: Nome |     |
| Informações acadêmicas                                                                                                    |     |
| Ano de conclusão do ensino médio: Turno do curso de graduação: Matulino<br>Percentual de integralização do curso: Ano de início do cruso de graduação:                                                                                                    |     |
| Informações da Avaliação Prática                                                                                                    |     |
| CPF do Supervisor: Nome: Nome: Escola de Educação Básica: 32035900 - EMEF DR HELIO FERRAZ                                                                                                    |     |
| Preenchimento dos questionários                                                                                                    |     |
| Questionário de AP pelo estudante: Preenchido em 11/12/2024 15:11:53> 5                                                                                                    |     |
| Instrumento de AP pelo supervisor: Não preenchido                                                                                                    |     |
| Questionário de AP pelo orientador: Não preenchido                                                                                                    |     |
| Fech                                                                                                    | ıar |

# 4. Verificando presença na Prova Teórica (caso seja necessário)

0

Como já abordamos, podem haver estudantes que estavam habilitados à prova teórica do Enade e que, naquele momento, não estavam habilitados à AP, mas que agora foram habilitados. Desta forma, além das verificações do preenchimento dos questionários, é necessário verificar se esse aluno também está quite com a Prova Teórica.

Para isso, acesse o Sistema Enade, clique na opção "Consulta de Inscrições" (passo 1), escolha o tipo de inscrição como "concluinte" (passo 2) e clique no botão "Pesquisar" (passo 3). Os estudantes serão listados. Procure o estudante que você deseja verificar e clique no ícone de lupa (passo 4). Veja como fazer:

| Processeries Processeries Pr                                                                                                    |                                                                                                    | 0                                                                                                    |                                                                    | ENA<br>dar licencia                                                                                                    | ituras P                                                                                | E                                                                                    | 7.                                                                                             | 1 2 0 0 0 0 0 0 0 0 0 0 0 0 0 0 0 0 0 0                                   |                                                                                             |    |
|----------------------------------------------------------------------------------------------------|----------------------------------------------------------------------------------------------------|----------------------------------------------------------------------------------------------------|--------------------------------------------------------------------|----------------------------------------------------------------------------------------------------|-----------------------------------------------------------------------------------------|--------------------------------------------------------------------------------------|------------------------------------------------------------------------------------------------|---------------------------------------------------------------------------|---------------------------------------------------------------------------------------------|----|
| O'F. Note:     O'F.     O'F.     O'F.     O'F.     O'F.     O'F.     O'F.     O'F.     O'F.     O'F.     O'F.     O'F.     O'F.     O'F.     O'F.     O'F.     O'F.     O'F.     O'F.     O'F.     O'F.                                                                                                    | Trocar perfil     Editar Contatos     Inscrição ingressante     Inscrição ingressante                                                     | Pesquisar inscritos<br>Edição: *<br>2024<br>CBr:                                                                                                    | T                                                                  | lipo de inscrição: * 2<br>Concluite                                                                                                    | Condição da insc                                                                        | crição:                                                                              |                                                                                                |                                                                           |                                                                                             |    |
|                                                                                                    | <ul> <li>Pesquisar inscritos</li> </ul>                                                                                                   |                                                                                                    |                                                                    | une.                                                                                                    |                                                                                         |                                                                                      | Kunero da inscrição.                                                                           |                                                                           |                                                                                             |    |
| O Consulta de inscrição       Image: de financiação       Nome de ES       Nome da ES       Código do altes       Nome do curso       Nome do estudante       Tpo de inscrição       Condição da inscrição       Ações         O Questionatiro do Coordenador       Regularidade       73       UNIVERSIDADE FEDE       11111111       PEDAGOGIA       ALUNO A       Concluinte       Regular       Questionatiro do Concluinte       Regular       Q       Concluinte       Regular       Q       Concluinte       Regular       Q       Concluinte       Regular       Q       Concluinte       Regular       Q       Concluinte       Regular       Q       Concluinte       Regular       Q       Concluinte       Regular       Q       Concluinte       Regular       Q       Concluinte       Regular       Q       Concluinte       Regular       Q       Concluinte       Regular       Q       Concluinte       Concluinte       Regular       Q       Concluinte       Concluinte       Regular       Q       Concluinte       Concluinte       Concluinte       Concluinte       Concluinte       Concluinte       Concluinte       Concluinte       Concluinte       Concluinte       Concluinte       Concluinte       Concluinte       Concluinte       Concluinte       Concluinte       Concluinte       C                                                                                                    | <ul> <li>Inscrever</li> <li>Pesquisar situação do questionário</li> <li>Inscrição em Lote</li> </ul>                                      | Origem da inscrição:<br>Selecione                                                                                                    | Р<br>~                                                             | eenchimento questionário:<br>Selecione                                                                                                    | ~                                                                                       |                                                                                      |                                                                                                |                                                                           | 3<br>Limpar Pesquis                                                                         | ar |
| Questionário do Coordenador         Q224         573         UNIVERSIDADE FEDE         11111111         PEDAGOGIA         ALUNO A         Concluinte         Regular         Q Q           0         Relatório         673         UNIVERSIDADE FEDE         11111111         PEDAGOGIA         ALUNO A         Concluinte         Regular         Q         Q           2024         573         UNIVERSIDADE FEDE         11111111         PEDAGOGIA         ALUNO B         Concluinte         Regular         Q         Q           2024         573         UNIVERSIDADE FEDE         11111111         PEDAGOGIA         ALUNO C         Concluinte         Regular         Q         Q           2024         573         UNIVERSIDADE FEDE         11111111         PEDAGOGIA         ALUNO C         Concluinte         Regular         Q         Q           2024         573         UNIVERSIDADE FEDE         11111111         PEDAGOGIA         ALUNO E         Concluinte         Regular         Q           2024         573         UNIVERSIDADE FEDE         11111111         PEDAGOGIA         ALUNO F         Concluinte         Regular         Q           2024         573         UNIVERSIDADE FEDE         11111111         PEDAGOGIA                                                                                                    |                                                                                                    | Edição ~ Código da IES                                                                                                    | <ul> <li>Nome data</li> </ul>                                      | IES · Código do curso                                                                                                    | <ul> <li>Nome do curso</li> </ul>                                                       | Nome do estudante                                                                    | Tipo de inscrição                                                                              | <ul> <li>Condição da inscrição</li> </ul>                                 | Y Ações Y                                                                                   |    |
| 2024         573         UNIVERSIDADE FEDE.         11111111         PEDAGOGIA         ALUNO B         Concluinte         Regular         Q                • Relativito             • Regularidade               • 73         UNIVERSIDADE FEDE.         11111111         PEDAGOGIA         ALUNO B         Concluinte         Regulari         Q                • Regularidade             • Locais de prova               • 73         UNIVERSIDADE FEDE.         11111111         PEDAGOGIA         ALUNO C         Concluinte         Regulari         Q         Q                • Locais de prova               • 101111111              PEDAGOGIA         ALUNO C         Concluinte         Regular         Q         Q                • 2024              • 73         UNIVERSIDADE FEDE.         11111111              PEDAGOGIA         ALUNO E         Concluinte         Regular         Q                • 2024              • 73         UNIVERSIDADE FEDE.         11111111              PEDAGOGIA         ALUNO E         Concluinte         Regular         Q                • 2024              • 73         UNIVERSIDADE FEDE.         11111111              PEDAGOGIA         ALUNO E         Concluinte         Regular         Q <td></td> <td></td> <td></td> <td></td> <td></td> <td></td> <td></td> <td></td> <td>-</td> <td></td>                                                                                                    |                                                                                                    |                                                                                                    |                                                                    |                                                                                                    |                                                                                         |                                                                                      |                                                                                                |                                                                           | -                                                                                           |    |
| V Reductió         2024         573         UNIVERSIDADE FEDE         11111111         PEDAGOGIA         ALUNO C         Concluinte         Regular         Q                • Regularidadae             • O Locais de prova               • O Tabanció de responsabilidade               73         UNIVERSIDADE FEDE         11111111              PEDAGOGIA              ALUNO C         Concluinte         Regular         Q                • O Locais de prova               • O Locais de prova               • O Tabancia de responsabilidade               • O UNIVERSIDADE FEDE              11111111               PEDAGOGIA               ALUNO E               Concluinte               Regular               Q                 • Dispensa estudante concluinte               • T3               • UNIVERSIDADE FEDE               • MI111111               PEDAGOGIA               Concluinte               Regular               Q                 • Dispensa estudante concluinte               • T3               • UNIVERSIDADE FEDE               • MI111111               PEDAGOGIA               • Concluinte                                                                                                    | Questionário do Coordenador                                                                                                    | 2024 573                                                                                                    | UNIVER:                                                            | SIDADE FEDE 111111111                                                                                                    | PEDAGOGIA                                                                               | ALUNO A                                                                              | Concluinte                                                                                     | Regular                                                                   | <u>4</u> , Q                                                                                | *  |
| O         Regularidade         2024         573         UNIVERSIDADE FEDE         11111111         PEDAGOGIA         ALUNO D         Concluinte         Regular         Q           O         Locals de prova         2024         573         UNIVERSIDADE FEDE         11111111         PEDAGOGIA         ALUNO D         Concluinte         Regular         Q           O         Locals de prova         2024         573         UNIVERSIDADE FEDE         11111111         PEDAGOGIA         ALUNO F         Concluinte         Regular         Q           O         Registro de Prosença         2024         573         UNIVERSIDADE FEDE         11111111         PEDAGOGIA         ALUNO F         Concluinte         Regular         Q           2024         573         UNIVERSIDADE FEDE         11111111         PEDAGOGIA         ALUNO F         Concluinte         Regular         Q           2024         573         UNIVERSIDADE FEDE         11111111         PEDAGOGIA         ALUNO F         Concluinte         Regular         Q           2024         573         UNIVERSIDADE FEDE         11111111         PEDAGOGIA         ALUNO H         Concluinte         Regular         Q           2024         573         UNIVERSIDADE FEDE                                                                                                    | Questionário do Coordenador                                                                                                    | 2024 573<br>2024 573                                                                                                    | UNIVER.                                                            | SIDADE FEDE 111111111<br>SIDADE FEDE 111111111                                                                                                    | PEDAGOGIA<br>PEDAGOGIA                                                                  | ALUNO A<br>ALUNO B                                                                   | Concluinte                                                                                     | Regular<br>Regular                                                        | <u>4</u>                                                                                    | ^  |
| © Locais de prova         2024         573         UNIVERSIDADE FEDE         11111111         PEDAGOGIA         ALUNO E         Concluine         Regular         Q           © Registro de Presença         •         573         UNIVERSIDADE FEDE         11111111         PEDAGOGIA         ALUNO F         Concluinte         Regular         Q           © Declaração de responsabilidade         573         UNIVERSIDADE FEDE         11111111         PEDAGOGIA         ALUNO F         Concluinte         Regular         Q           0 Declaração de responsabilidade         573         UNIVERSIDADE FEDE         11111111         PEDAGOGIA         ALUNO F         Concluinte         Regular         Q           2024         573         UNIVERSIDADE FEDE         11111111         PEDAGOGIA         ALUNO F         Concluinte         Q           2024         573         UNIVERSIDADE FEDE         11111111         PEDAGOGIA         ALUNO H         Concluinte         Regular         Q           2024         573         UNIVERSIDADE FEDE         11111111         PEDAGOGIA         ALUNO H         Concluinte         Regular         Q           2024         573         UNIVERSIDADE FEDE         11111111         PEDAGOGIA         ALUNO H         Concluinte </td <td>Questionário do Coordenador     Relatório</td> <td>2024 573<br/>2024 573<br/>2024 573</td> <td>UNIVER<br/>UNIVER</td> <td>SIDADE FEDE         111111111           SIDADE FEDE         111111111           SIDADE FEDE         111111111</td> <td>PEDAGOGIA<br/>PEDAGOGIA<br/>PEDAGOGIA</td> <td>ALUNO A<br/>ALUNO B<br/>ALUNO C</td> <td>Concluinte<br/>Concluinte<br/>Concluinte</td> <td>Regular<br/>Regular<br/>Regular</td> <td><mark>4</mark>, ດ<br/>ດ<br/>ດ</td> <td>*</td> | Questionário do Coordenador     Relatório                                                                                                 | 2024 573<br>2024 573<br>2024 573                                                                                                    | UNIVER<br>UNIVER                                                   | SIDADE FEDE         111111111           SIDADE FEDE         111111111           SIDADE FEDE         111111111                                                                                                    | PEDAGOGIA<br>PEDAGOGIA<br>PEDAGOGIA                                                     | ALUNO A<br>ALUNO B<br>ALUNO C                                                        | Concluinte<br>Concluinte<br>Concluinte                                                         | Regular<br>Regular<br>Regular                                             | <mark>4</mark> , ດ<br>ດ<br>ດ                                                                | *  |
| Dispensa estudante concluinte         2024         573         UNIVERSIDADE FEDE         11111111         PEDAGOGIA         ALUNO F         Concluinte         Regular         Q           O Dispensa estudante concluinte          573         UNIVERSIDADE FEDE         11111111         PEDAGOGIA         ALUNO G         Concluinte         Regular         Q           O Dispensa estudante concluinte          573         UNIVERSIDADE FEDE         11111111         PEDAGOGIA         ALUNO G         Concluinte         Regular         Q           2024         573         UNIVERSIDADE FEDE         11111111         PEDAGOGIA         ALUNO H         Concluinte         Regular         Q           2024         573         UNIVERSIDADE FEDE         11111111         PEDAGOGIA         ALUNO H         Concluinte         Regular         Q           2024         573         UNIVERSIDADE FEDE         11111111         PEDAGOGIA         ALUNO H         Concluinte         Regular         Q           2024         573         UNIVERSIDADE FEDE         11111111         PEDAGOGIA         ALUNO H         Concluinte         Regular         Q                                                                                                    | Questionário do Coordenador     Questionário do Coordenador     Restatório     Regularidade                                               | 2024         573           2024         573           2024         573           2024         573           2024         573                                                                                                    | UNIVER<br>UNIVER<br>UNIVER                                         | SIDADE FEDE         111111111           SIDADE FEDE         111111111           NDADE FEDE         111111111           NDADE FEDE         111111111                                                                                                    | PEDAGOGIA<br>PEDAGOGIA<br>PEDAGOGIA<br>PEDAGOGIA                                        | ALUNO A<br>ALUNO B<br>ALUNO C<br>ALUNO D                                             | Concluinte<br>Concluinte<br>Concluinte<br>Concluinte                                           | Regular<br>Regular<br>Regular<br>Regular                                  | <mark>4</mark> , ດ<br>ດ<br>ດ<br>ດ                                                           | *  |
| 2024         573         UNIVERSIDADE FEDE         11111111         PEDAGOGIA         ALUNO G         Concluinte         Regular         Q           D Dispensa estudante concluinte         2024         573         UNIVERSIDADE FEDE         11111111         PEDAGOGIA         ALUNO G         Concluinte         Regular         Q           D Declaração de responsabilidade         2024         573         UNIVERSIDADE FEDE         11111111         PEDAGOGIA         ALUNO H         Concluinte         Regular         Q           2024         573         UNIVERSIDADE FEDE         11111111         PEDAGOGIA         ALUNO H         Concluinte         Regular         Q           2024         573         UNIVERSIDADE FEDE         11111111         PEDAGOGIA         ALUNO H         Concluinte         Regular         Q                                                                                                    | Questionário do Coordenador     Q Relatório     Regularidade     Locais de prova                                                          | 2024         573           2024         573           2024         573           2024         573           2024         573           2024         573           2024         573                                                                                                    | UNIVER<br>UNIVER<br>UNIVER<br>UNIVER                               | SIDADE FEDE         111111111           SIDADE FEDE         111111111           SIDADE FEDE         111111111           SIDADE FEDE         111111111           JIDADE FEDE         111111111           JIDADE FEDE         111111111                                                                                                    | PEDAGOGIA<br>PEDAGOGIA<br>PEDAGOGIA<br>PEDAGOGIA<br>PEDAGOGIA                           | ALUNO A<br>ALUNO B<br>ALUNO C<br>ALUNO D<br>ALUNO E                                  | Concluinte<br>Concluinte<br>Concluinte<br>Concluinte                                           | Regular<br>Regular<br>Regular<br>Regular<br>Regular                       | <mark>ଥ୍</mark> ୟ ପ<br>ପ<br>ପ<br>ପ<br>ପ                                                     | *  |
| O Dispensa estudante concluinte         2024         573         UNIVERSIDADE FEDE         11111111         PEDAGOGIA         ALUNO H         Concluinte         Regular         Q           D Declaração de responsabilidade         2024         573         UNIVERSIDADE FEDE         11111111         PEDAGOGIA         ALUNO H         Concluinte         Regular         Q           D Declaração de responsabilidade         2024         573         UNIVERSIDADE FEDE         11111111         PEDAGOGIA         ALUNO I         Concluinte         Regular         Q                                                                                                    | Questionário do Coordenador     Relatório     Regularidade     Locais de prova     Ronistro de Presence                                   | 2024         573           2024         573           2024         573           2024         573           2024         573           2024         573           2024         573           2024         573                                                                                  | UNIVER<br>UNIVER<br>UNIVER<br>UNIVER<br>UNIVER                     | SIDADE FEDE         111111111           SIDADE FEDE         111111111           SIDADE FEDE         111111111           SIDADE FEDE         111111111           SIDADE FEDE         111111111           SIDADE FEDE         111111111           SIDADE FEDE         111111111                                                                                                    | PEDAGOGIA<br>PEDAGOGIA<br>PEDAGOGIA<br>PEDAGOGIA<br>PEDAGOGIA<br>PEDAGOGIA              | ALUNO A<br>ALUNO B<br>ALUNO C<br>ALUNO D<br>ALUNO E<br>ALUNO F                       | Concluinte<br>Concluinte<br>Concluinte<br>Concluinte<br>Concluinte<br>Concluinte               | Regular<br>Regular<br>Regular<br>Regular<br>Regular<br>Regular            | ▲                                                                                           | •  |
| Declaração de responsabilidade         2024         573         UNIVERSIDADE FEDE         11111111         PEDAGOGIA         ALUNO I         Concluinte         Regular         Q         I                                                                                                    | Questionário do Coordenador     Relatório     Regularidade     Locais de prova     Registro de Presença                                   | 2024         573           2024         573           2024         573           2024         573           2024         573           2024         573           2024         573           2024         573           2024         573           2024         573                            | UNIVER<br>UNIVER<br>UNIVER<br>UNIVER<br>UNIVER<br>UNIVER           | NDADE FEDE         11111111           SIDADE FEDE         11111111           SIDADE FEDE         11111111           NDADE FEDE         11111111           NDADE FEDE         11111111           NDADE FEDE         11111111           NDADE FEDE         11111111           NDADE FEDE         11111111                                                                                    | PEDAGOGIA<br>PEDAGOGIA<br>PEDAGOGIA<br>PEDAGOGIA<br>PEDAGOGIA<br>PEDAGOGIA              | ALUNO A<br>ALUNO B<br>ALUNO C<br>ALUNO D<br>ALUNO E<br>ALUNO F<br>ALUNO G            | Concluinte<br>Concluinte<br>Concluinte<br>Concluinte<br>Concluinte<br>Concluinte<br>Concluinte | Regular<br>Regular<br>Regular<br>Regular<br>Regular<br>Regular            | <mark>4</mark> ) ර<br>ර<br>ර<br>ර<br>ර<br>ර<br>ර<br>ර                                       |    |
|                                                                                                    | Questionário do Coordenador     Relatório     Regularidade     Locais de prova     Registro de Presença     Dispensa estudante concluinte | 2024         573           2024         573           2024         573           2024         573           2024         573           2024         573           2024         573           2024         573           2024         573           2024         573           2024         573 | UNIVER<br>UNIVER<br>UNIVER<br>UNIVER<br>UNIVER<br>UNIVER<br>UNIVER | NDADE FEDE         11111111           SIDADE FEDE         11111111           SIDADE FEDE         11111111           SIDADE FEDE         11111111           SIDADE FEDE         11111111           SIDADE FEDE         11111111           SIDADE FEDE         11111111           SIDADE FEDE         11111111           SIDADE FEDE         11111111           SIDADE FEDE         11111111 | PEDAGOGIA<br>PEDAGOGIA<br>PEDAGOGIA<br>PEDAGOGIA<br>PEDAGOGIA<br>PEDAGOGIA<br>PEDAGOGIA | ALUNO A<br>ALUNO B<br>ALUNO C<br>ALUNO D<br>ALUNO F<br>ALUNO F<br>ALUNO G<br>ALUNO H | Concluinte<br>Concluinte<br>Concluinte<br>Concluinte<br>Concluinte<br>Concluinte<br>Concluinte | Regular<br>Regular<br>Regular<br>Regular<br>Regular<br>Regular<br>Regular | 4<br>4<br>4<br>4<br>4<br>4<br>4<br>4<br>4<br>4<br>4<br>4<br>4<br>4<br>4<br>4<br>4<br>4<br>4 |    |

A tela que abrirá contém todas as informações do estudante inscrito na Avaliação Teórica, bem como o status de sua participação (passo 5). Caso conste que o estudante estava presente na prova ou que foi dispensado da prova, ele está quite com esta obrigação. Se constar "Irregular na AT", significa que o estudante não participou do Enade. Veja os exemplos:

| sualizar Inscrição                                                                                                    |                                                                                                    |                                                                 |
|----------------------------------------------------------------------------------------------------|----------------------------------------------------------------------------------------------------|-----------------------------------------------------------------|
| Informações gerais                                                                                                    |                                                                                                    |                                                                 |
| Edição<br>Condição da inscrição: Regular<br>Curso<br>Localidade: Vitória (3205309) - ES<br>Diploma conferido: Licenciatura | Número da inscrição: 19973087<br>Origem da inscrição:<br>Área de enquadramento<br>Instituição: 573 - UNIVERSIDADE FEI<br>Modalidade: Educação Presencial | Tipo de inscrição: Concluinte<br>DERAL DO ESPÍRITO SANTO (UFES) |
| Informações do estudante                                                                                                   |                                                                                                    |                                                                 |
| CPF Nome<br>Sexc Nome                                                                                                    | da mãe:                                                                                                    | Data de nascimento:                                             |
| Ano de conclusão do Ensino Médio<br>Turno do curso de graduação<br>Percentual de integralização do curso                   | Ano de início<br>Previsão de co                                                                                                    | curso de graduação:<br>onclusão do curso:                       |
| Informações de prova                                                                                                    |                                                                                                    |                                                                 |
| Município para realização da prova: Vitó                                                                                   | ria - ES                                                                                                    |                                                                 |
| Questionário                                                                                                    |                                                                                                    |                                                                 |
| Preenchimento do questionário: Não                                                                                         |                                                                                                    |                                                                 |
| Situação de regularidade no exame                                                                                          |                                                                                                    |                                                                 |
| Participação: 112 - Dispensado da prova                                                                                    | e do preenchimento do QE                                                                                                    | 5 Regularidade: Sim                                             |
|                                                                                                    |                                                                                                    |                                                                 |

8

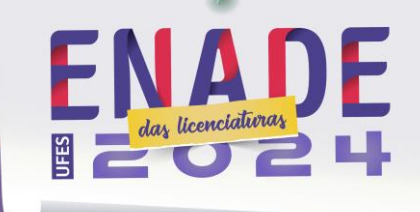

#### Visualizar Inscrição

| Condição da inscrição: Regular                     | Número da inscrição: 19800009<br>Origem da inscrição: Tradicional | Tipo de inscrição: Concluinte  |
|----------------------------------------------------|-------------------------------------------------------------------|--------------------------------|
| Curso:<br>ocalidade: Vitória (3205309) - ES        | Área de enquadramento:<br>Instituição: 573 - UNIVERSIDADE FEE     | DERAL DO ESPÍRITO SANTO (UEES) |
| Diploma conferido: Licenciatura                    | Modalidade: Educação Presencial                                   |                                |
| nformações do estudante                            |                                                                   |                                |
| CPF: No<br>Sexo: No                                | me:<br>me da mãe: /                                               | Data de nascimento:            |
| nformações acadêmicas                              |                                                                   |                                |
| Ano de conclusão do Ensino Médio:                  |                                                                   |                                |
| furno do curso de graduação:                       | Ano de início o<br>Previsão de co                                 | curso de graduação: 2          |
| ereentaal de integranzação do curo                 |                                                                   |                                |
| nformações de prova                                |                                                                   |                                |
| Município para realização da prova: \              | Vitória - ES                                                      |                                |
|                                                    |                                                                   |                                |
| Questionário                                       |                                                                   |                                |
| Questionário<br>Preenchimento do questionário: Sim | Data de preenc                                                    | :himento: 21/10/2024           |
| Questionário<br>Preenchimento do questionário: Sim | Data de preenc                                                    | :himento: 21/10/2024           |

#### Visualizar Inscrição

| Informações gerais                                                                                                    |                                                                                                    |                                           |
|----------------------------------------------------------------------------------------------------|----------------------------------------------------------------------------------------------------|-------------------------------------------|
| Edição:<br>Condição da inscrição: Regular<br>Curso:<br>Localidade: Vitória (3205309) - ES<br>Diploma conferido: Licenciatura | Número da inscrição: 19799972<br>Origem da inscrição: Tradicional<br>Área de enquadramento:<br>Instituição: 573 - UNIVERSIDADE FE<br>Modalidade: Educação Presencial | Tipo de Inscrição: Concluinte             |
| Informações do estudante                                                                                                    |                                                                                                    |                                           |
| CPF: Nom<br>Sexo: Nom                                                                                                    | e:<br>e da mãe:                                                                                                    | Data de nascimento:                       |
| Informações acadêmicas                                                                                                    |                                                                                                    |                                           |
| Ano de conclusão do Ensino Médio:<br>Turno do curso de graduação:<br>Percentual de integralização do curso:                  | Ano de inicio<br>Previsão de c                                                                                                    | curso de graduação:<br>onclusão do curso: |
| Informações de prova                                                                                                    |                                                                                                    |                                           |
| Município para realização da prova: Vi                                                                                       | lória - ES                                                                                                    |                                           |
| Questionário                                                                                                    |                                                                                                    |                                           |
| Preenchimento do questionário: Não                                                                                           |                                                                                                    |                                           |
| Situação de regularidade no exame                                                                                            |                                                                                                    |                                           |
| Participação: 1290 - Irregular na AT / au<br>inscrito na Avaliação da Prática.                                               | sente na prova, com QE não preenchido e não                                                                                                    | Não Regularidade: Não                     |
|                                                                                                    |                                                                                                    |                                           |
|                                                                                                    |                                                                                                    | Fect                                      |

## 5. Comunicando à Prograd

Como já referenciado, após a conferência dos critérios de regularidade, a Coordenação de Curso poderá encaminhar à Diretoria de Registro e Controle Acadêmico da Pró-Reitoria de Graduação (DRCA/Prograd), via email, uma declaração de regularidade e solicitando a alteração do status de regularidade do

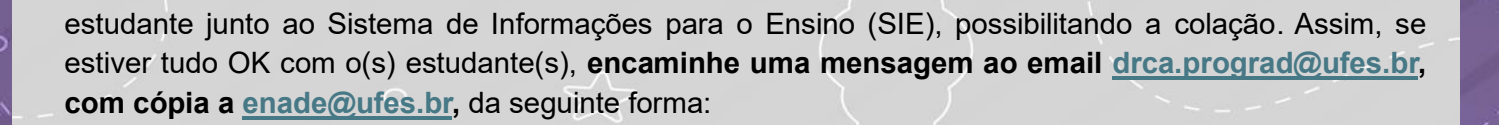

ENADE das licenciativras

## Assunto: Atribuição manual de regularidade

**Corpo da mensagem:** Após conferência junto ao Sistema Enade, eu, Fulano de Tal, CPF XXXXXXX, Coordenador do Curso XXXXXXXX do Centro XXXXXXX, declaro, para os devidos fins, que o(s) estudante(s) XXXXXXXXX, matrícula XXXXXXX, encontra(m)-se em situação REGULAR junto ao Exame Nacional de Desempenho de Estudantes (Enade), edição 2024. Desta forma, solicitamos ATRIBUIÇÃO MANUAL DE REGULARIDADE ao(s) referido(s) estudante(s) a fim de possibilitar o procedimento de colação de grau.

Ao enviar esse email, será aberto um "ticket" de chamado automático, no qual você poderá acompanhar o andamento da tarefa pela Prograd. Caso precise reiterar o chamado ou inserir maiores informações, basta acessar atendimento.ufes.br, fazer login com sua senha Ufes e buscar o chamado em aberto relacionado.

Pronto! Ao fazer essas etapas a Prograd poderá liberar a colação de grau de seus estudantes. Caso haja dúvidas, entre em contato conosco pelo email <u>enade@ufes.br</u>.

Elaboração:

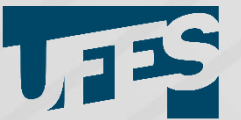

0

Secretaria de Avaliação Institucional UNIVERSIDADE FEDERAL DO ESPÍRITO SANTO